## BOWLSLINK

## FIRST LOG-IN, PASSWORD RESET

When I "followed" (clicked on) the link in the email from Jess, this is what I got (Note: Bowlslink is optimised for the "Chrome" Web browser – use it). You could just type the web address <u>www.bowlslink.com.au</u> in your web browser.

| BowlsLink: Bowling Australia x +                                                | - | - |   | × |
|---------------------------------------------------------------------------------|---|---|---|---|
| ← → C                                                                           | ☆ | 0 | ۲ | : |
| BOWLS                                                                           |   |   |   |   |
|                                                                                 |   |   |   |   |
|                                                                                 |   |   |   |   |
| SIGN IN                                                                         |   |   |   |   |
| Welcome to Bowls Link. To sign into Bowls Australia's member management system, |   |   |   |   |
| please enter your credentials                                                   |   |   |   |   |
| Email Address, Mobile Phone or Nationalld:                                      |   |   |   |   |
|                                                                                 |   |   |   |   |
|                                                                                 |   |   |   |   |
| Password:                                                                       |   |   |   |   |
|                                                                                 |   |   |   |   |
| Forgot password? Reset                                                          |   |   |   |   |
|                                                                                 |   |   |   |   |
|                                                                                 |   |   |   |   |
|                                                                                 |   |   |   |   |
|                                                                                 |   |   |   |   |
|                                                                                 |   |   |   |   |
|                                                                                 |   |   |   |   |
| Copyright Bowla Australia 2016   Bowland B) Mannauffactir 🏗                     |   |   |   |   |

I typed (Note: typed, not copy/pasted or accepted some pop-up log-in left over from another application) the username (email address) from Jess' email into the space on the Bowlslink screen and clicked the blue text "Reset"

This screen appeared.

| BowlsLink: Bowling Australia × +                   | - 🗆 X                            |
|----------------------------------------------------|----------------------------------|
| ← → C                                              | ☆ <mark>0</mark> 8 :             |
| BOWL                                               | SLINK                            |
| RECOVER F<br>Please enter your E-mail address belo | ASSWORD                          |
| CANCEL                                             | RECOVER PASSWORD                 |
|                                                    |                                  |
|                                                    |                                  |
| Copyright Bowls Australia 2019 (                   | Powered by MemberPoint <b>m.</b> |

So, I typed in my email address and clicked the green "RECOVER PASSWORD" button.

## This screen appeared.

| BowlsLink: Bowling Australia × +                                                            |                                                                                                    | - |   | ×   |
|---------------------------------------------------------------------------------------------|----------------------------------------------------------------------------------------------------|---|---|-----|
| $\leftrightarrow$ $\rightarrow$ C $\textcircled{a}$ bowlslink.com.au/authenticate/reset-pas | ssword                                                                                                    | ☆ | 0 | ê : |
|                                                                                             | BOWLS<br>Marina                                                                                                    |   |   |     |
|                                                                                             | BOWLSLINK                                                                                                    |   |   |     |
|                                                                                             |                                                                                                    |   |   |     |
|                                                                                             | RECOVER PASSWORD                                                                                                    |   |   |     |
|                                                                                             | We'll send a message to sfranks@adam.com.au in the next-5<br>minutes. Once you receive it, please enter the code below to<br>reset your password. |   |   |     |
|                                                                                             | Please Enter the code below                                                                                                    |   |   |     |
|                                                                                             | CANCEL VALIDATE                                                                                                    |   |   |     |
|                                                                                             |                                                                                                    |   |   |     |
|                                                                                             |                                                                                                    |   |   |     |
|                                                                                             | Copyright Bowls Australia 2019   Powered By MemberPoint 🎹                                                                                         |   |   |     |

I quickly got an email with a six-character code. I COPY/PASTED the code into the space on the Bowlslink screen and clicked the green "VALIDATE" button.

This screen appeared.

| BowlisLink: Bowling Australia × +                                              | -  |       | × |
|--------------------------------------------------------------------------------|----|-------|---|
| ← → C 🔒 bowlslink.com.au/authenticate/reset-password                           | \$ | 0   3 | - |
| BOWLSLINK                                                                      |    |       |   |
| RECOVER PASSWORD                                                               |    |       |   |
| Password                                                                       |    |       |   |
| Must contain at least 8 characters<br>Must contain at least one capital letter |    |       |   |
| Must contain at least one number<br>Confirm password                           |    |       |   |
|                                                                                |    |       |   |
| Password must match                                                            |    |       |   |
| CANCEL UPDATE PASSWORD                                                         |    |       |   |
|                                                                                |    |       |   |
|                                                                                |    |       |   |
| copyright sowis Australia 2019   Powered by MemberPoint <b>m.</b>              |    |       |   |

So, I typed in a password that fitted the criteria, repeated it in the other space and clicked the green "UPDATE PASSWORD" button.

## This screen appeared.

| Rowlel into Rowling Australia X + |                                                                                                    | - D >     |
|-----------------------------------|----------------------------------------------------------------------------------------------------|-----------|
| ← → C                             | ogin?reset=1                                                                                                    | 야 ☆ 🖸 😩 🗄 |
|                                   | ROWLS<br>BOWLS                                                                                                   |           |
|                                   | BOWLSLINK                                                                                                    |           |
|                                   |                                                                                                    |           |
|                                   | SIGN IN                                                                                                    |           |
|                                   | Your password has been reset successfully. ×                                                                     |           |
|                                   | Welcome to Bowls Link: To sign into Bowls Australia's member management system,<br>please enter your credentials |           |
|                                   | Email Address, Mobile Phone or Nationalld:                                                                       |           |
|                                   |                                                                                                    |           |
|                                   | Password:                                                                                                    |           |
|                                   | Forgot password? Reset                                                                                           |           |
|                                   |                                                                                                    |           |
|                                   |                                                                                                    |           |
|                                   |                                                                                                    |           |
|                                   |                                                                                                    |           |
|                                   | Copyright Bowls Australia 2019   Powered By MemberPoint 🎹                                                        |           |

So, I typed in my username (email address) and password (I had just set) into the spaces and clicked the green "LOGIN" button.

This screen appeared. Yours may look slightly different depending on your level of access (see "INFORMATION" below). Login successful!!!

| 🖬 BowlsLink: Bowling Australia 🛛 🗙 🔅 Settings                       | - Passwords × +                                                                                                |                                                        | >        |
|---------------------------------------------------------------------|----------------------------------------------------------------------------------------------------|--------------------------------------------------------|----------|
| $\leftarrow$ $\rightarrow$ C $\oplus$ bowlslink.com.au/authenticate | e/context                                                                                                    |                                                        | or 🚖 🚺 😩 |
|                                                                     |                                                                                                    | EOVLS<br>BAMMAN                                        |          |
|                                                                     | E CONTRACTOR OF CONTRACTOR OF CONTRACTOR OF CONTRACTOR OF CONTRACTOR OF CONTRACTOR OF CONTRACTOR OF CONTRACTOR | BOWLSLINK                                              |          |
|                                                                     |                                                                                                    |                                                        |          |
|                                                                     | You have access to more than o                                                                                 | ine profile. Please select from the available options. |          |
|                                                                     | Please Select a context                                                                                        | Ť                                                      |          |
|                                                                     | LOGOUT                                                                                                    | SELECT PROFILE                                         |          |
|                                                                     |                                                                                                    |                                                        |          |
|                                                                     |                                                                                                    |                                                        |          |
|                                                                     |                                                                                                    |                                                        |          |
|                                                                     |                                                                                                    |                                                        |          |
|                                                                     |                                                                                                    |                                                        |          |
|                                                                     |                                                                                                    |                                                        |          |
|                                                                     | Copyright Bowls Au                                                                                             | strais 2019   Powered by MemberPoint 🎹                 | 0        |

And, that's enough for this lesson 😊

INFORMATION: Bowlslink uses the term "PROFILE" to describe the type of access & control each bowler will have. Typically, most bowlers will have a single, personal "profile" which gives access & control to the information about them.

Local administrators such as club or association secretaries will also have another "profile" which gives them access & control to the information about their club and its members.

The words used may be different, but the same levels of access & control existed in the SportsTG system that Bowlslink is replacing.